## HOW TO: FORWARD STUDENT EMAILS TO ANOTHER ACCOUNT

We DO NOT recommend doing this. When the incoming messages are forwarded to another mailbox, we cannot guarantee the messages will make it to the other mailbox (email address). This is due to the fact the other mailbox is on another mail server other than Office 365. There could be issues that prevent the messages from getting to their destination.

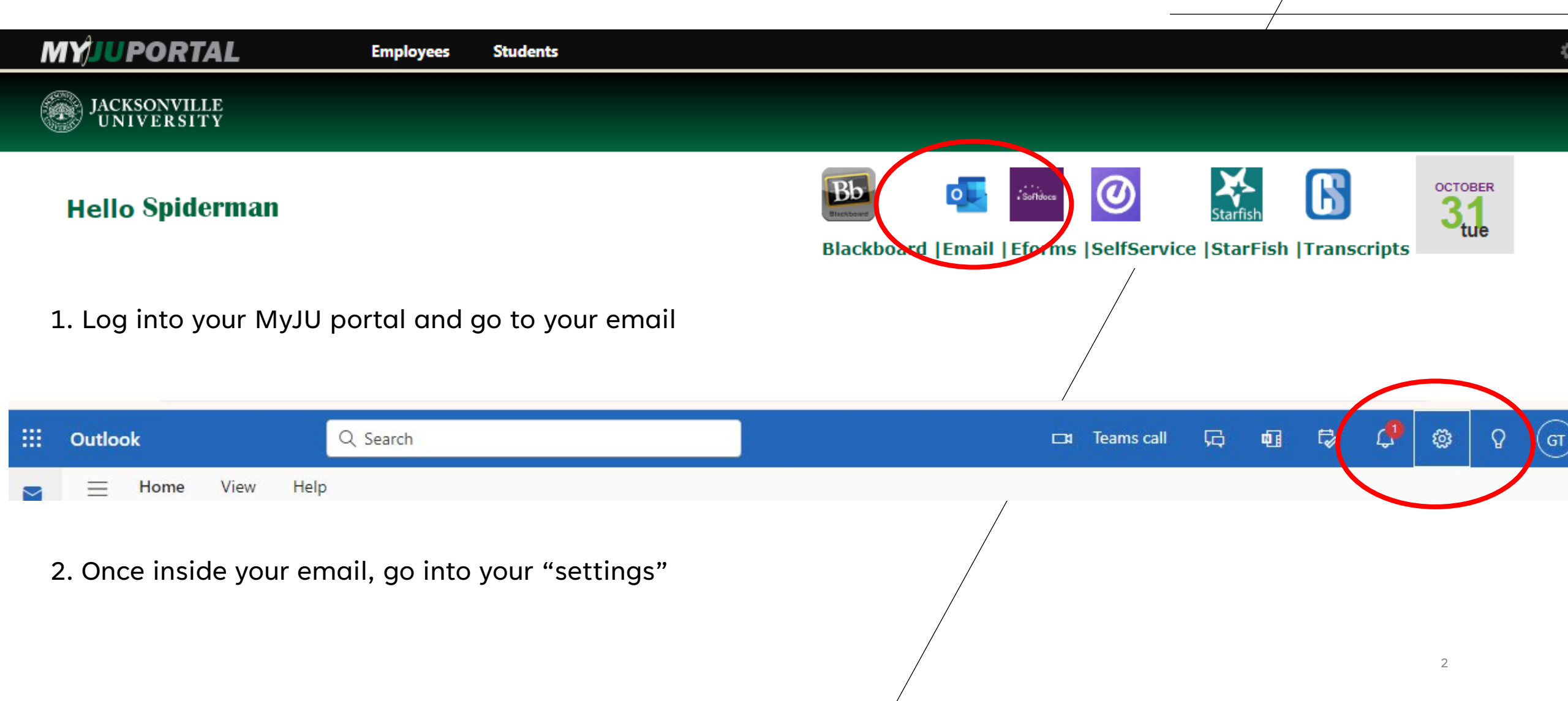

3. In your settings, select "forwarding" then "enable forwarding" and proceed to fill out the information to where you want your emails to go.

3

4. "save" as soon as you finish

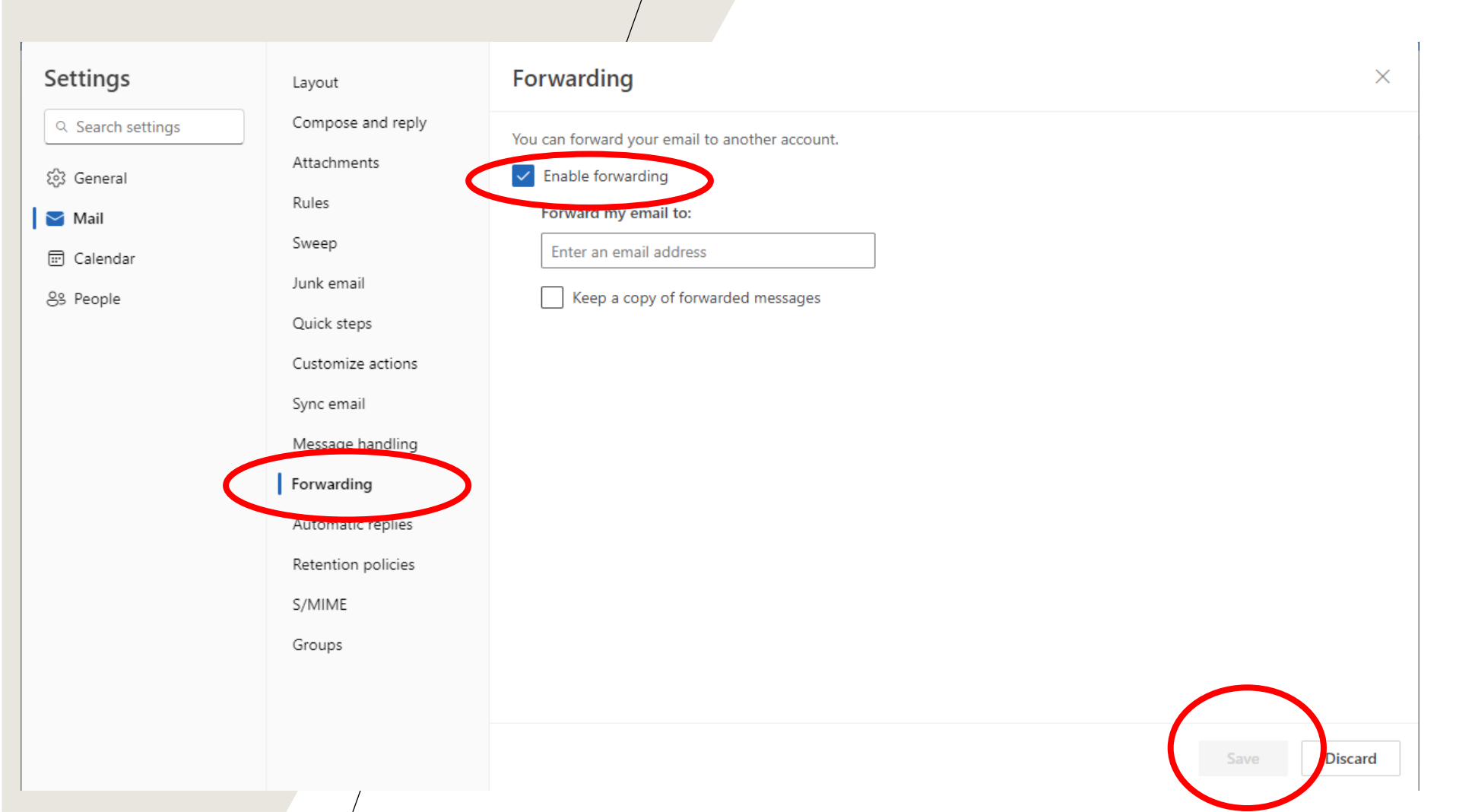